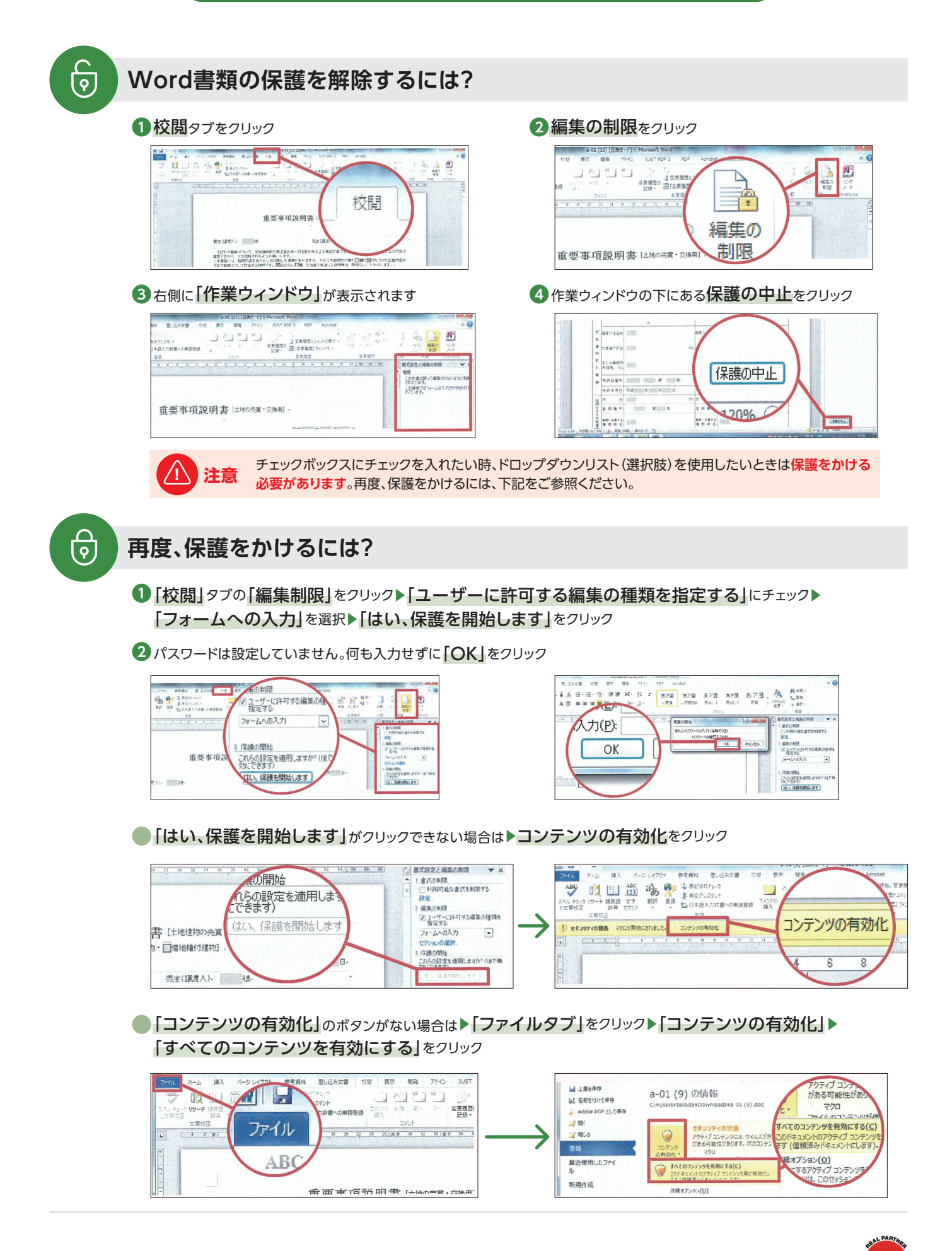

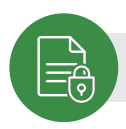

## Word書類に保護をかけるには?

#### 1校閲タブをクリック

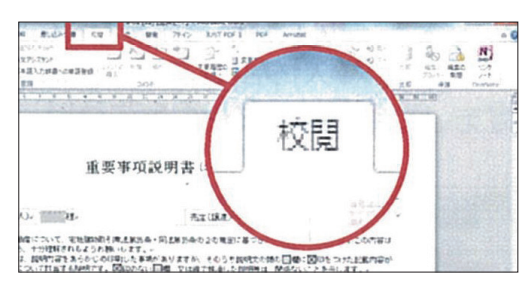

3ユーザーに許可する編集の種類を指定する

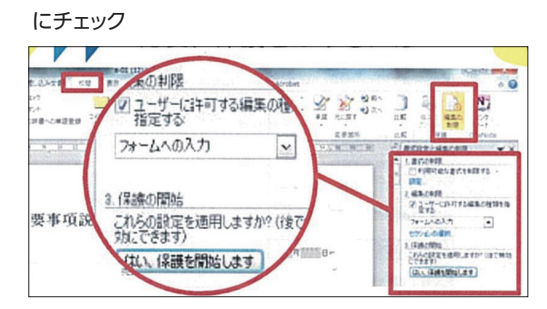

5はい、保護を開始します を選択

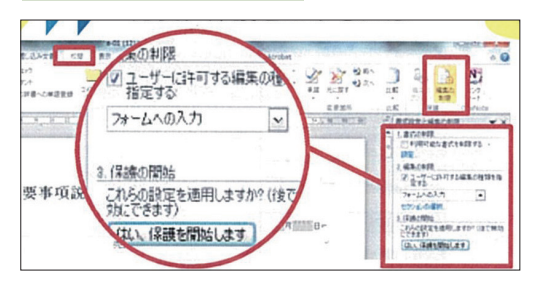

2編集の制限をクリック

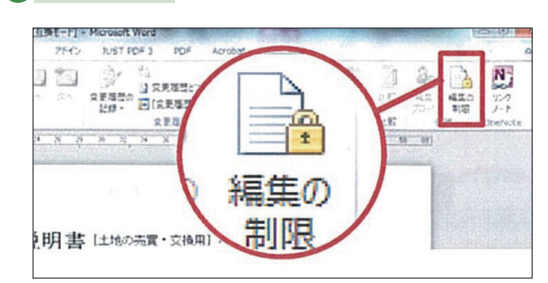

4 フォームへの入力<br />
を選択

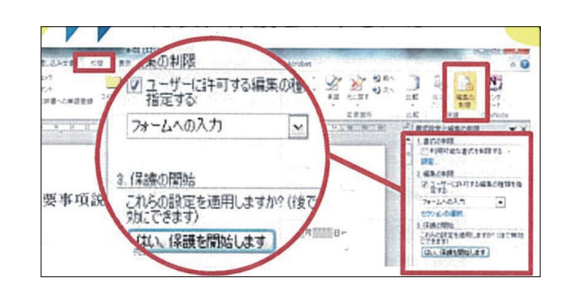

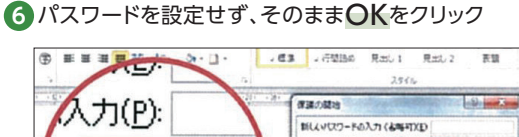

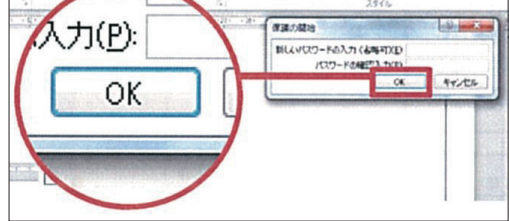

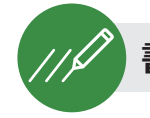

書類に斜線を引くには?

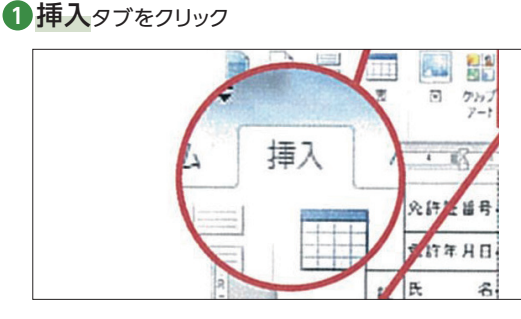

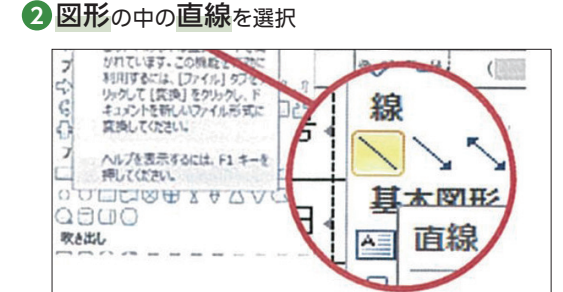

3 斜線を引きたい箇所を左クリック

④ 左クリックを押したまま、終点までカーソルを移動し、左クリックを離すと線が引けます。

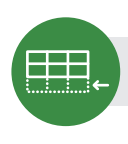

## Word書類の表に行を追加するには?

#### 1追加したい箇所の表を1行分選択

| 構            | ;                    | 造- 1 階          | 建->                   | 床面      | 積。   | n².     |                       |  |
|--------------|----------------------|-----------------|-----------------------|---------|------|---------|-----------------------|--|
| ;            | 建物の                  | D附属物、附属建物       | <b>h</b> o <b>1</b> 0 |         |      |         |                       |  |
| 敷地利用帽の存する土地。 | 所 在。                 |                 |                       | 地番。     | 地目   | 0       | 地積。                   |  |
|              | Φ                    | 2               |                       | ٩       |      |         | m²-                   |  |
|              | 0                    | e e             |                       | 4       |      |         | m².                   |  |
|              | ٢                    | د <mark></mark> |                       | تم<br>ا |      |         | m <sup>2</sup>        |  |
|              | ٩                    |                 |                       | a a a   | e la |         | <b>n</b> <sup>2</sup> |  |
| 数            | 権利の種類。 敷地権たる皆の登記の有無。 |                 | 敷地権の割合・共有持分。          |         |      |         |                       |  |
| 超利           | Φ                    | e a             |                       | La      |      |         |                       |  |
| 用権の内         | 0                    | es.             | <b></b> 2             | e.      |      | 土地面積合計。 | m²-                   |  |
|              | 3                    | 0               | 100                   |         |      |         |                       |  |

2右クリックし、挿入の中の行を挿入を選択すると 1行追加されます。

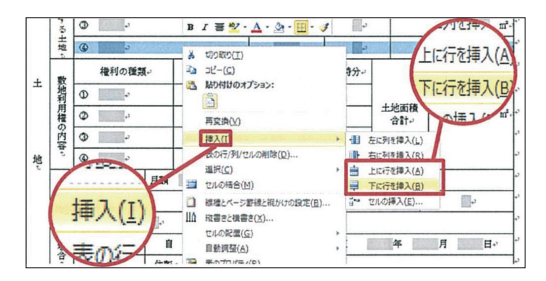

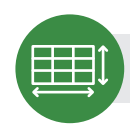

## 行または列の幅を変えるには?

幅を変えたい行または列の線にカーソルを合わせると調整カーソルに変わりますので、任意にカーソルを動かして 幅を変更してください。

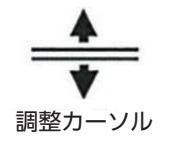

高さや幅を変えるとページ番号が ずれる場合があります。フッター (ページ番号)の変更はダブルク リックすると編集可能となります。

または

1 幅を変えたい箇所を右クリック

2表のプロパティの中の行または列タブを選択

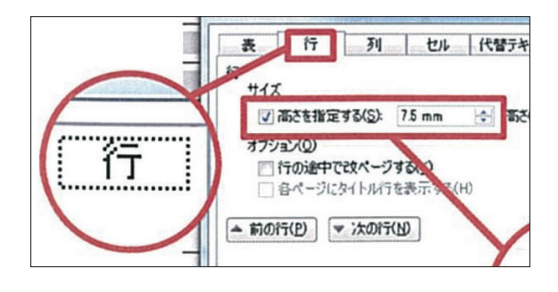

③高さを指定するまたは幅を指定するの数値で幅を調整

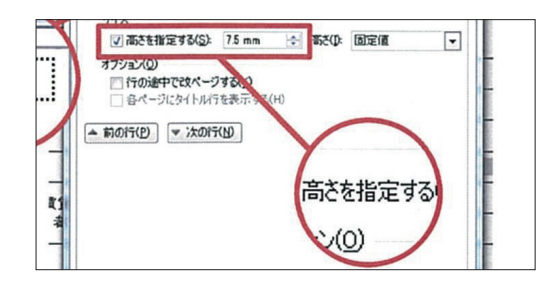

注音

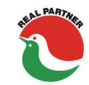

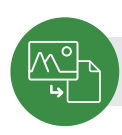

## 個別に作成した図を挿入するには?

#### 1 挿入したい箇所をクリックする。

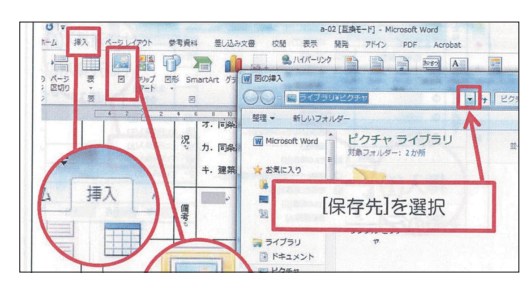

3 挿入したい図を選択し、挿入をクリック

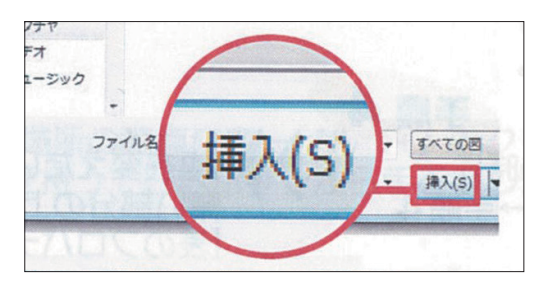

#### 2図の中の保存先を選択

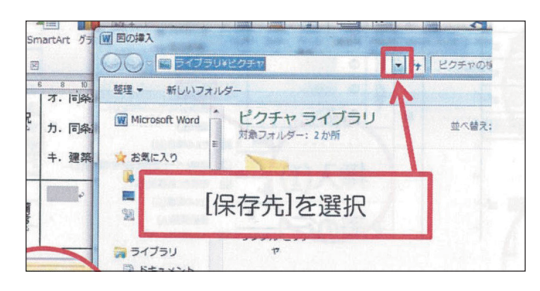

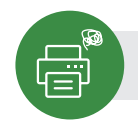

## 挿入した図が印刷されない場合は?

#### **1ファイル**タブをクリック

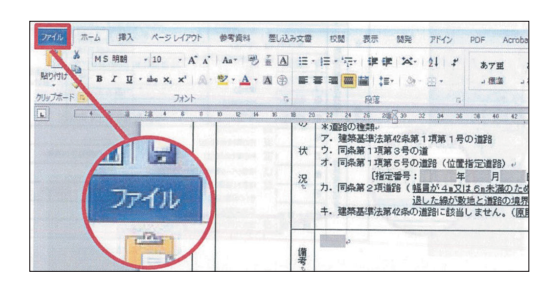

### 3表示をクリック

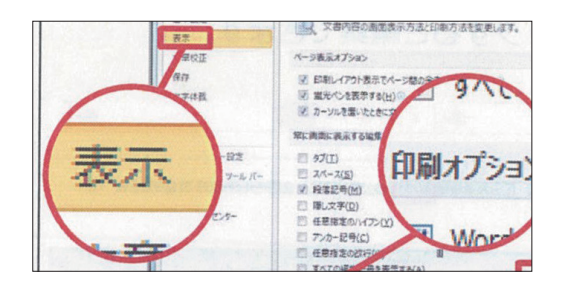

#### 2オプションを選択

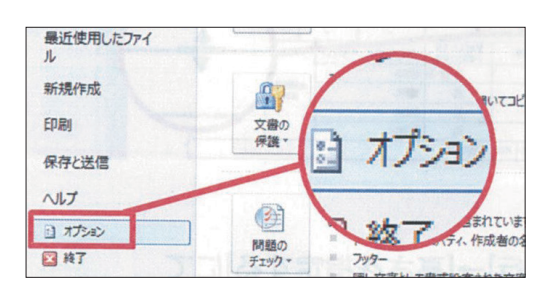

#### ④印刷オプションの中のWordで作成した 描画オブジェクトを印刷するにチェック

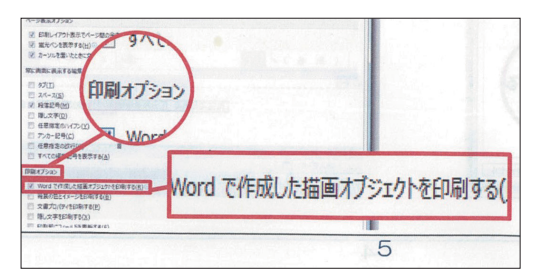

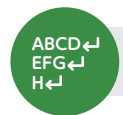

## Excelで文字を改行するには?

#### 1 改行したい箇所にカーソルを置く

| <b>特約条項</b>                                                                                                    | 構成                                                                                                    |            | ブルクリック        |             |                                                                                                    |
|----------------------------------------------------------------------------------------------------|----------------------------------------------------------------------------------------------------|------------|---------------|-------------|----------------------------------------------------------------------------------------------------|
| <ul> <li>ハンド、ハンスペス単の時間であった。</li> <li>ハンド、ハンスペス単の「単一」</li> <li>ハンド、ハンスペス単の「単一」</li> <li>ハンド、ハンスペス単の「アンスペス」</li> <li>ハンド、ハンスペス単の「アンスペス」</li> <li>ハンド、ハンス、「単一」</li> <li>ハンド、ハンス、「単一」</li> <li>ハンス、「単一」</li> <li>ハンス、「単一」</li> <li>ハンス、「一」</li> <li>ハンス、「単一」</li> <li>ハン</li></ul> | REAL REALEST TO A STREET                                                                                                    | NIX ALL    |               |             |                                                                                                    |
| アオント                                                                                                    | 5                                                                                                    | 配置         |               | 款值          | 5                                                                                                    |
| X V fe                                                                                                    | <ol> <li>     自らが、暴力団、  </li> </ol>                                                                                                    | 暴力可関係企業,総学 | 屋若しくはこれら      | こ準ずる者又      | はその構成                                                                                                    |
| C W 25-                                                                                                    | NOPORST                                                                                                    | UVWXYZAAAE | ACACAEAEAEAAA | I A JAKALAN | ANACAPAG                                                                                                    |
| Marine JKLM                                                                                                    |                                                                                                    |            |               |             |                                                                                                    |
| era. JKLM                                                                                                    | the dealers of the dealers of the de |            |               |             | And the state of the local data in the local data in the local dat |

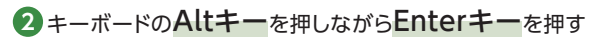

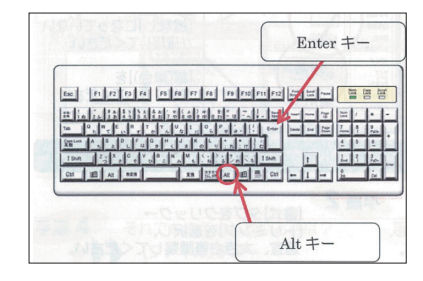

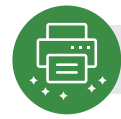

# Excelの書類を高画質モードで印刷するには?

**1ファイル**タブをクリック

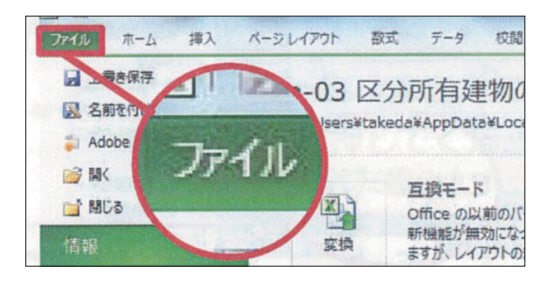

### ③詳細設定をクリック

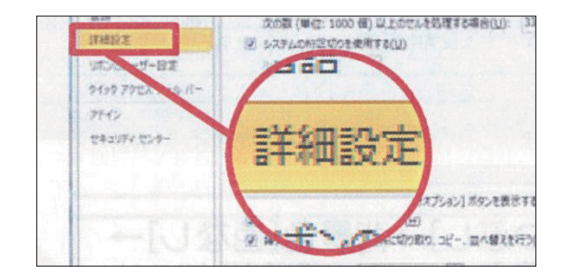

## **5 OK**をクリック

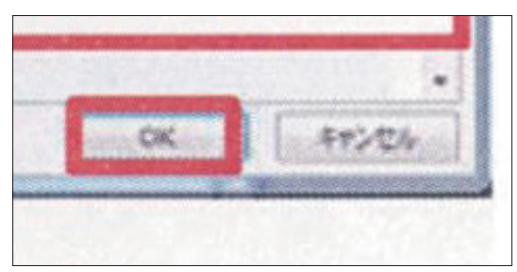

### **2 オプション**を選択

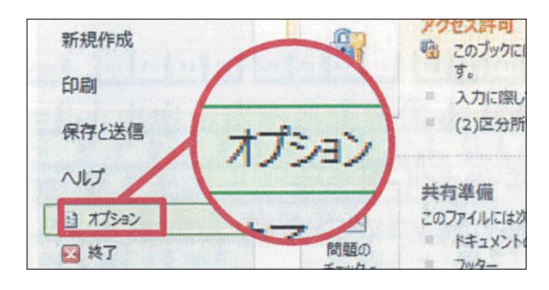

### 4 印刷の中のグラフィック用の高画質モード にチェック

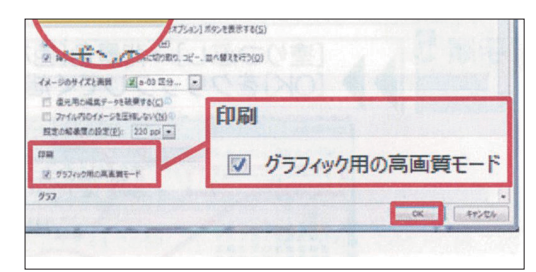

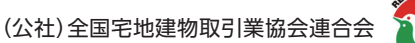